MINISTÈRE DU TRAVAIL, DE LA SANTÉ, DES SOLIDARITÉS ET DES FAMILLES

Liberté Égalité Frateraité

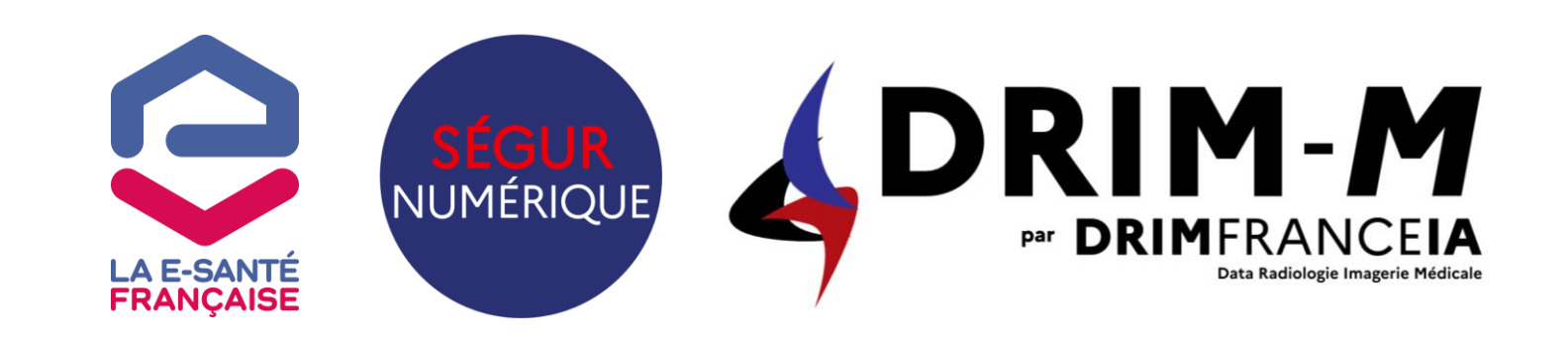

# SÉGUR DU NUMÉRIQUE EN SANTÉ

Imagerie vague 2 – SONS IMG RIS va2 et SONS IMG DRIMbox vague 2 Webinaire « bons de commande et service de calcul » 24/04/25

Agence du Numérique en Santé / Agence de Services et de Paiement

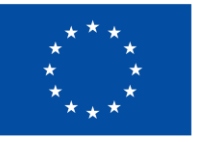

### Ordre du jour

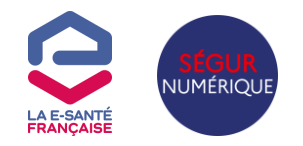

- 1. Parcours de financement : vue synthétique
- 2. Les modèles de bons de commande RIS et DRIMbox : <u>https://www.asp-public.fr/aides/financement-</u> <u>lequipement-segur-du-numerique-en-sante-vague-2</u>
- 3. L'enrôlement anticipé au guichet Imagerie va2 de l'ASP
- 4. Le service de calcul des tranches de financement : <u>https://segurnum.fr/app/imagerie#/imagerie</u>

## Parcours de financement synthétique – prestation principale

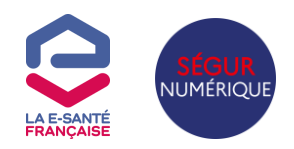

Ce parcours concerne tous les fournisseurs, qu'ils soient eux-mêmes éditeurs de la solution référencée ou distributeur

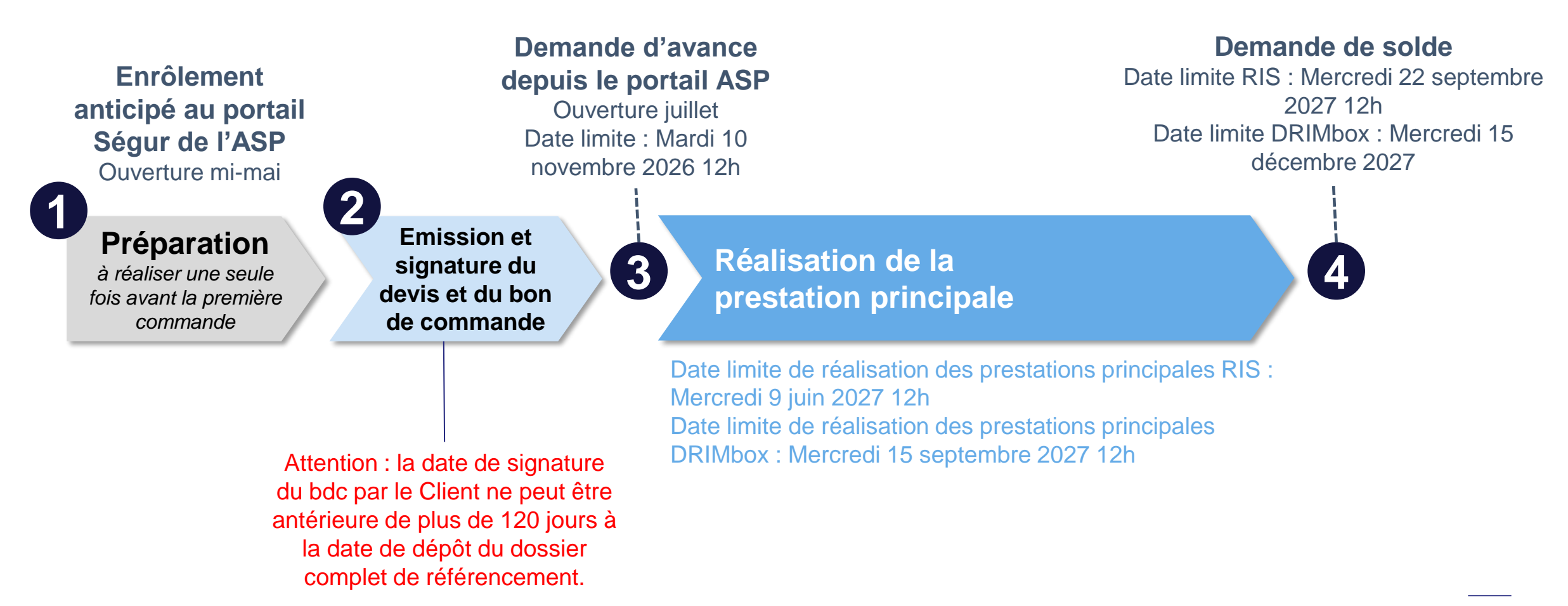

## Parcours de financement synthétique – prestation principale

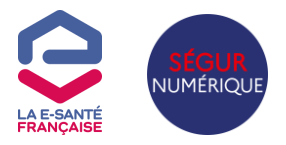

Etapes indicatives jusqu'à la demande d'avance

| Etape                                                                                                    | Détail                                                                                                    | Ressources                                                                                                    |  |  |
|----------------------------------------------------------------------------------------------------|----------------------------------------------------------------------------------------------------|----------------------------------------------------------------------------------------------------|--|--|
|                                                                                                    | Réaliser l'enrôlement anticipé sur le portail ASP                                                                                                    | https://segurnum.asp-public.fr/segurnum/                                                                                                    |  |  |
| <b>P</b> réparation                                                                                                    | Définir le BDC sur la base des modèles<br>Possibilité de soumettre le BDC à l'ASP pour contrôle                                                                                       | <u>https://www.asp-</u><br>public.fr/sites/default/files/content/aides/documents/Segur/Model<br>es_de_bons_de_commande_IMG_RIS_et_DB_Vague2.docx                                            |  |  |
| Actions à réaliser une fois avant la première commande                                                                            | Définir la grille tarifaire, sur la base de l'AF                                                                                                    | https://industriels.esante.gouv.fr/sites/default/files/media/docume<br>nt/AF-IMG-RIS-Va2.pdf<br>https://industriels.esante.gouv.fr/sites/default/files/media/docume<br>nt/AF-IMG-DB-Va2.pdf |  |  |
|                                                                                                    | Tester le JSON                                                                                                    | https://segurnum.asp-public.fr/segurnum/                                                                                                    |  |  |
|                                                                                                    | Créer un compte d'accès au service de calcul                                                                                                    | https://segurnum.fr/app/imagerie#/imagerie                                                                                                    |  |  |
| 2 Etablir et faire signer le devis.<br>Etablir et faire signer le bon de<br>commande<br>la date de signature du bdc par le Client | Récupérer les identifiants des structures et les AM des<br>médecins libéraux concernés par la commande.<br>Si besoin vérifier la validité des FINESS et RPPS dans<br>l'annuaire santé | https://annuaire.sante.fr/<br>Télécharger des extractions ou interroger par API :<br>https://esante.gouv.fr/produits-services/annuaire-sante                                                |  |  |
| ne peut être antérieure de plus de 120<br>jours à la date de dépôt du dossier<br>complet de référencement                         | Calculer le montant sur la base du service de calcul.                                                                                                    | https://segurnum.fr/app/imagerie#/imagerie                                                                                                    |  |  |
| <b>Bas de dépôt avant référencement</b>                                                                                           | Avant la première demande : obtenir le référencement<br>Ségur va2 et l'habilitation opérateur PSC                                                                                     |                                                                                                    |  |  |
| de la solution                                                                                                    | Déposer la demande d'avance et le JSON                                                                                                    | https://segurnum.asp-public.fr/segurnum/                                                                                                    |  |  |

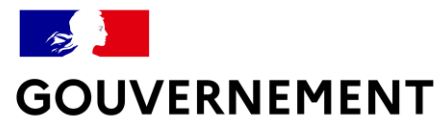

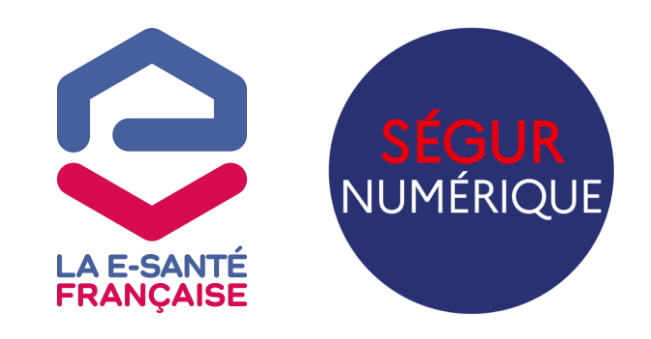

## MODÈLES DE BONS DE COMMANDE

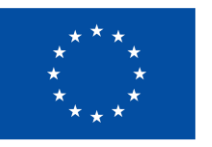

## Rappel des conditions de financement portant sur les clients

Référence appels à financement : <u>AF IMG RIS va2</u> et <u>AF IMG DB va2</u>

Un client correspond à une personne morale, identifiée par un SIREN, ayant une activité de radiologie et / médecine nucléaire non nulle en 2023. Le client peut-être :

- Un établissement de santé public ou privé. Il dispose d'un FINESS juridique et d'1 FINESS géographique par site.
- Un cabinet libéral de radiologie ou de médecine nucléaire, quelle que soit sa forme juridique (SEL, GIE, SCM, SCP, SCI, etc.).

### Unicité du financement SONS-IMG-RIS va2

- Un seul financement, donc une seule commande, par Instance logicielle de RIS.
- 1 AM ne peut apparaitre que dans une seule commande RIS.
- Le FINESS géographique d'un établissement de santé ne peut faire l'objet que d'une seule commande RIS pour une activité donnée (radio ou mn ou les 2).

### Unicité SONS-IMG-DB va2

- Une seule commande par client éligible, donc par SIREN.
- 1 seule commande DRIMbox par PACS.
- 1 AM ne peut faire l'objet que d'une seule commande.
- Le FINESS géographique d'un établissement de santé ne peut faire l'objet que d'une seule commande.

Cependant, rien n'empêche de déployer plusieurs DRIMbox chez un même client, dans le cadre d'une même commande.

Une instance logicielle RIS ou une DRIMbox peut être partagée par plusieurs clients. Dans ce cas, chaque client doit compléter et signer le même bon de commande. Le plafond de financement doit prendre en compte tous les FINESS G et AM à la fois.

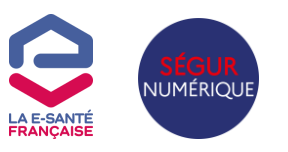

## Consignes d'utilisation des modèles de bon de commande

LA E-SANTÉ FRANÇAISE

Disponibles sur le site de l'ASP dans la rubrique Couloir Imagerie (RIS, DB), onglet Documents

#### Les bons réflexes à connaître :

- Votre bon de commande sera lu par un lecteur optique, le respect de :
  - o l'ordre des informations ;
  - le principe des cases à cocher ;
  - $\circ$  l'utilisation des tableaux ;

est primordial pour faciliter l'instruction de votre dossier.

- Les informations communes à tous les clients sont regroupées sur une même page (P2).
- Les informations par client sont divisées par page (1 client = 1 page). Une signature est attendue par client.

|        | C2 – Usage restreint                                                                                                    |
|--------|----------------------------------------------------------------------------------------------------|
| n      | CAS RIS : un ou plusieurs clients<br>Bon de commande                                                                                                    |
|        | Le ban de commande exemple contient toutes les informations obliaatoires nour le dispositif Séaur. l'éditeur est libre d'aiouter des éléments et d'adapter sa mise en forme.<br>Afin de faciliter votre compréhension, les mentions obligatoires sont en <u>bleu</u> . La présence de ces mentions est contrôlée automatiquement par lecteur optique, il est important de veiller à leur<br>lisibilité lors de la transmission des documents à l'ASP.<br>Il est fortement recommandé d'utiliser le modèle de bon de commande ci-dessous afin de faciliter l'instruction de votre demande.<br>Dans tous les cas, il est important de respecter l'ordre des informations du bon de commande, notamment pour les signatures, qui doivent rester distinctes par client et ne pas être<br>regroupées en fin de document. |
| Э      | IDENTIFICATION DU BON DE COMMANDE<br>Référence de l'appel à financement : AF-IMG-RIS-Va2<br>Numéro du bon de commande – (information : référence du bon de commande chez l'éditeur) :<br>Date d'émission du bon de commande :                                                                                                    |
|        | FOURNISSEUR   Dénomination sociale :   N° de SIRET :                                                                                                    |
| S<br>Ə | Adresse :                                                                                                    |
|        | Responsable de la transaction :<br>Téléphone :<br>Mail :                                                                                                    |
| S<br>Ə | Financé par<br><sup>I</sup> Union européenne<br>NextGenerationEU                                                                                                    |

## Zoom sur informations sur les clients et aides de minimis

#### La personne morale est le propriétaire de l'instance logicielle.

Le tableau sur les aides de minimis correspond à :

- Une date d'attribution au format JJ/MM/AAAA ٠
- Un montant alloué ٠

Les lignes peuvent être dupliquées autant de fois qu'il y a d'aides.

Dans le cas où une instance correspondrait à plusieurs clients SIREN, les éléments doivent être dupliqués pour chacun des clients.

Les aides de minimis indiquées doivent être celles perçues hors du financement Ségur.

#### INFORMATIONS SPÉCIFIQUES À CHAQUE CLIENT (à dupliquer pour chaque client concerné par cette commande)

| Nomue la                                                                  | SIREN                                                                             | Nom du représentant                                                                                         | Téléphone                                                                    | Mail La                                                                                                    | structure a-t-elle perçu des aides de minimis relevant du                                                          |  |  |
|---------------------------------------------------------------------------|-----------------------------------------------------------------------------------|----------------------------------------------------------------------------------------------------|------------------------------------------------------------------------------|----------------------------------------------------------------------------------------------------|----------------------------------------------------------------------------------------------------|--|--|
| structure                                                                 |                                                                                   | légal                                                                                                    |                                                                              | rè                                                                                                    | eglement 2023/2831 <sup>2</sup> (hors financements Ségur vague 1) dans                                             |  |  |
|                                                                           |                                                                                   |                                                                                                    |                                                                              |                                                                                                    | 3 ans précédent la signature de ce bon de commande ?                                                               |  |  |
|                                                                           |                                                                                   |                                                                                                    |                                                                              |                                                                                                    |                                                                                                    |  |  |
|                                                                           |                                                                                   |                                                                                                    |                                                                              |                                                                                                    |                                                                                                    |  |  |
| Si la structure a pe                                                      | erçu des aides de mi                                                              | nimis, merci de compléter le                                                                                | tableau ci-dessous :                                                         |                                                                                                    |                                                                                                    |  |  |
| Date d'attributior                                                        | n Monta                                                                           | ant                                                                                                    |                                                                              |                                                                                                    |                                                                                                    |  |  |
|                                                                           |                                                                                   |                                                                                                    |                                                                              |                                                                                                    |                                                                                                    |  |  |
|                                                                           |                                                                                   |                                                                                                    |                                                                              |                                                                                                    |                                                                                                    |  |  |
|                                                                           |                                                                                   |                                                                                                    |                                                                              |                                                                                                    |                                                                                                    |  |  |
|                                                                           |                                                                                   |                                                                                                    |                                                                              |                                                                                                    |                                                                                                    |  |  |
| Information                                                               |                                                                                   | increament (à indiquer neu                                                                                  | r chaque client) :                                                           |                                                                                                    |                                                                                                    |  |  |
| Information<br>Remplir une liane                                          | s pour le calcul du f                                                             | inancement (à indiquer pou                                                                                  | r chaque client) :<br>incerné.                                               |                                                                                                    |                                                                                                    |  |  |
| Information<br>Remplir une ligne                                          | s pour le calcul du f<br>par établissement de                                     | inancement (à indiquer pou<br>e santé ou médecin libéral co                                                 | r chaque client) :<br>ncerné.                                                | Numéros d'AM                                                                                                | Activité adresséa par l'instance logiciallo (********************                                                  |  |  |
| Information<br>Remplir une ligne<br>Nom de l'établiss                     | s pour le calcul du f<br>par établissement de<br>ement de                         | inancement (à indiquer pou<br>e santé ou médecin libéral co<br>IESS Géographique                            | r chaque client) :<br>ncerné.<br>RPPS                                        | Numéros d'AM                                                                                                | Activité adressée par l'instance logicielle (radiologie, médecin                                                   |  |  |
| Information<br>Remplir une ligne<br>Nom de l'établiss<br>santé ou du méde | s pour le calcul du f<br>par établissement de<br>ement de<br>ecin libéral         | inancement (à indiquer pou<br>e santé ou médecin libéral co<br>JESS Géographique<br>Etablissement de santé) | <b>r chaque client) :</b><br>ncerné.<br>RPPS<br>( <u>si</u> médecin libéral) | Numéros d'AM<br>( <u>si</u> médecin libéral)<br>Peut contenir plusieurs numéro<br>d'AM pour un même médecin | Activité adressée par l'instance logicielle (radiologie, médecin<br>nucléaire ou mixte pour un établissement)      |  |  |
| Information<br>Remplir une ligne<br>Nom de l'établiss<br>santé ou du méde | s pour le calcul du f<br>par établissement de<br>ement de FIN<br>ecin libéral (si | inancement (à indiquer pou<br>e santé ou médecin libéral co<br>IESS Géographique<br>Etablissement de santé) | r chaque client) :<br>ncerné.<br>RPPS<br>( <u>si</u> médecin libéral)        | Numéros d'AM<br>(si médecin libéral)<br>Peut contenir plusieurs numéro<br>d'AM pour un même médecin         | Activité adressée par l'instance logicielle (radiologie, médecin<br>nucléaire ou mixte pour un établissement)      |  |  |
| Information<br>Remplir une ligne<br>Nom de l'établiss<br>santé ou du méde | s pour le calcul du f<br>par établissement du<br>ement de FIN<br>ecin libéral (si | inancement (à indiquer pou<br>e santé ou médecin libéral co<br>IESS Géographique<br>Etablissement de santé) | r chaque client) :<br>ncerné.<br>RPPS<br>( <u>si</u> médecin libéral)        | Numéros d'AM<br>( <u>si</u> médecin libéral)<br>Peut contenir plusieurs numéra<br>d'AM pour un même médecin | Activité adressée par l'instance logicielle (radiologie, médecin<br>nucléaire ou mixte pour un établissement)<br>s |  |  |

Pour cette structure, indiauer dans la case supérieure le nom de la structure et de son représentant légal dument habilité à signer.

| Nom de la structure | Nom du représentant légal | Signature |
|---------------------|---------------------------|-----------|
|                     |                           |           |
|                     |                           |           |

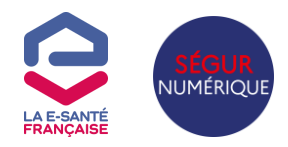

## Zoom sur le scénario d'installation

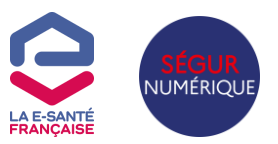

#### **Points clés RIS**

- Esclave des identités : conditionne le barème de financement. Ceci signifie que la qualification INS est déléguée au RI/GAM de l'établissement
- Demi-connecteurs déployés sur demande du client :
  - le demi-connecteur RIS-DRIMbox (HL7 ORU/MDM + appel contextuel) est nécessaire au fonctionnement de la DRIMbox. La DRIMbox fait l'objet d'un financement dédié mais le demi-connecteur RIS DRIMbox doit être commandé lors de la commande RIS car c'est un composant du RIS, même si le projet DRIMbox n'a pas encore débuté.
  - Le demi-connecteur téléradiologie (flux entrant dans le RIS HL7 ORU/MDM, flux sortant du RIS HL7 ORM) doit être commandé si le service ou le cabinet travaille avec une plateforme de téléradiologie.

#### Point clé DRIMbox

- Doivent être précisés dans le scénario d'installation :
  - o DRIMbox en mode natif dans le PACS
  - DRIMbox exploitant une connexion DICOM préexistante en lien avec une fonction de diffusion web (à destination des patients ou des professionnels de santé)

Dans les 2 cas, la prestation principale est obligatoirement une prestation « mise à jour »

## **Zoom sur le montant des prestations**

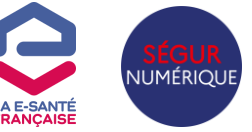

Les n° d'AM des libéraux et FINESS géographiques des établissements concernés par la commande

Les n° d'AM des médecins libéraux et FINESS géographiques des établissements de santé permettent de déterminer le nombre d'examens annuels de référence qui détermine à son tour la tranche de financement et ainsi le plafond autorisé.

#### 1 ligne par établissement et par médecin concerné par le RIS ou la DB.

| Nom de l'établissement de   | FINESS Géographique         | RPPS                 | Numéros d'AM                                                 | Activité adressée par l'instance logicielle (radiologie, médecine |  |  |
|-----------------------------|-----------------------------|----------------------|--------------------------------------------------------------|-------------------------------------------------------------------|--|--|
| santé ou du médecin libéral | (si Etablissement de santé) | (si médecin libéral) | (si médecin libéral)                                         | nucléaire ou mixte pour un établissement)                         |  |  |
|                             |                             |                      | Peut contenir plusieurs numeros<br>d'AM pour un même médecin |                                                                   |  |  |
| Dr XXXXX                    |                             | 12345678912          | 511782349; 512345945;<br>512387934                           | radiologie                                                        |  |  |
| CH de YYY                   | 123456789                   |                      |                                                              | mixte                                                             |  |  |
|                             |                             |                      | /                                                            |                                                                   |  |  |

Indiquer les FINESS géographiques des établissements de santé publics ou privés, hors structure libérale de type GIE.

Un médecin possède un numéro d'Assurance Maladie par lieu d'exercice libéral.

Pour chaque médecin, indiquer les numéros d'AM des lieux d'exercice concernés par la commande. Un médecin libéral ne peut être radiologue et médecin nucléaire.

Indiquer « mixte » pour un établissement dont les 2 activités radio et médecine nucléaire sont couvertes par la commande.

## **Zoom sur le montant des prestations**

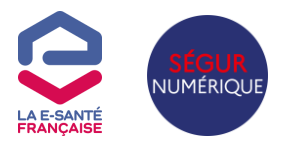

#### Présenter le montant des prestations

Montant de la Prestation Ségur pris en charge par l'Etat au titre du Ségur de la santé :

| Description de la prestation               | Montant HT 📐 | Taux de TVA applicable | Montant de la TVA | Montant TTC |
|--------------------------------------------|--------------|------------------------|-------------------|-------------|
| Prestation principale Nouvelle acquisition |              |                        |                   |             |
| Ou, Prestation principale Mise à jour DB   |              |                        |                   |             |
| Prestation secondaire                      |              |                        |                   |             |
| (indiquer le montant maximum sur toute la  |              |                        |                   |             |
| durée de la prestation) <sup>3</sup>       |              | $\backslash$           |                   |             |
| Montant Total                              |              |                        |                   |             |
|                                            |              |                        |                   |             |

Montant de la prestation secondaire calculé sur les 3 ans et avec l'hypothèse d'une valeur PERF égale à 1. Les montants HT et TTC ne peuvent dépasser les montants plafonds indiqués dans l'AF. Ces plafonds dépendent :

- De la tranche (A à H) du nombre d'examens annuels de référence produits par l'Instance logicielle. La tranche est donnée par le service de calcul, en fonction de tous les AM et FINESS G de la commande. Inutile de récupérer le nombre d'examens.
- Et, pour la prestation principale, du type de prestation principale (mise à jour ou nouvelle acquisition pour la DB, mise à jour vague1 ou mise à jour vague1 + vague2 pour le RIS)

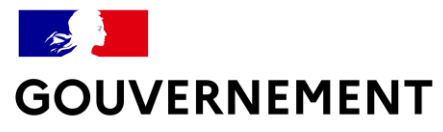

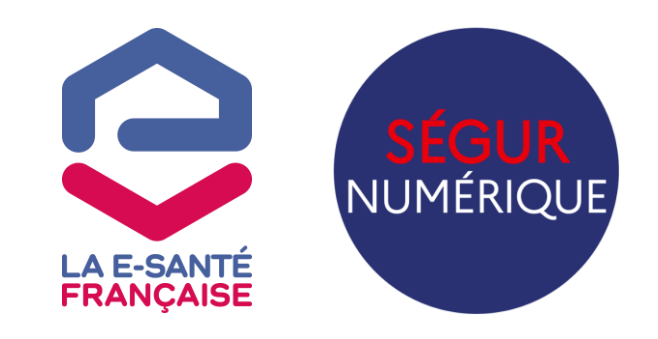

# L'ENRÔLEMENT ANTICIPÉ

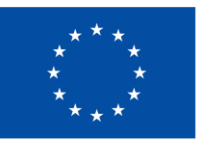

## L'enrôlement anticipé au portail SEGURNUM de l'ASP

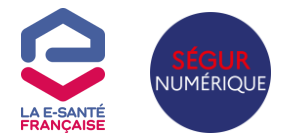

En attendant le référencement de votre logiciel auprès de l'ANS, vous pourrez réaliser un enrôlement anticipé (initial ou complémentaire) au portail SEGRUNUM l'ASP, à partir de mi mai 2025

- Si vous n'avez pas encore de compte sur le portail SEGUR numérique de l'ASP, vous déposez une **demande d'enrôlement initial.**
- Si vous possédez déjà un compte sur le portail SEGUR numérique ASP, vous déposez une demande d'enrôlement complémentaire (comptes utilisés pour les dépôts de demandes vague 2 inclus – toutefois si un changement est intervenu au niveau du représentant légal ou du dépositaire, il convient d'informer au préalable l'ASP via le formulaire de contact).

A la fin du processus d'enrôlement, vous aurez accès à votre compte privé sur le portail de l'ASP, à partir duquel vous pourrez déposer des demandes de financement. Si vous possédez déjà un compte ASP, vous pouvez utiliser ce dernier pour déposer vos demandes d'enrôlement vague 2.

Attention : Si vous possédez plusieurs numéros ANS vague 2, au moins un premier enrôlement vague 2, qu'il soit initial ou complémentaire, doit avoir été validé par les services de l'ASP avant de pouvoir déposer les suivants.

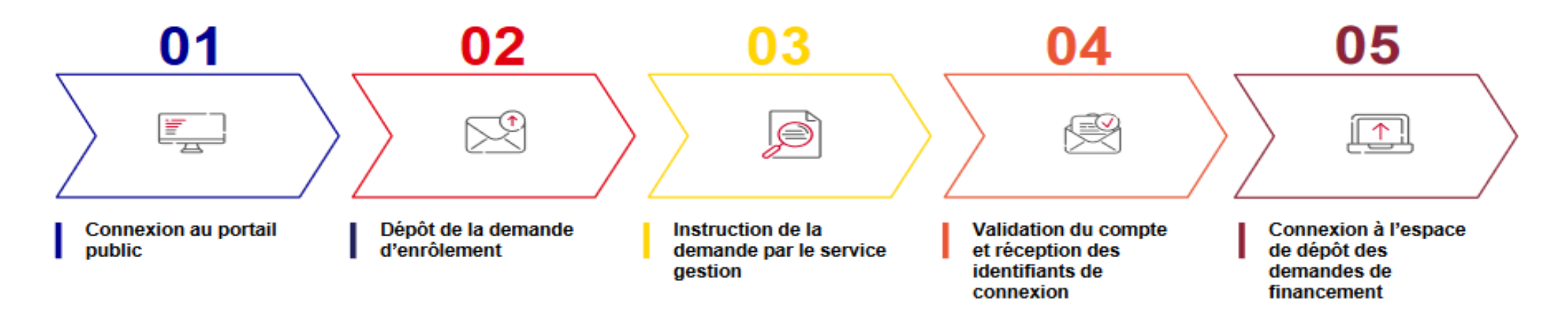

## Les avantages de l'enrôlement anticipé

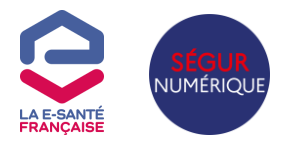

Avec un enrôlement anticipé validé par l'ASP, il est possible de :

- Se connecter et de naviguer sur le portail SEGURNUM ;
- Consulter les données liées à l'enrôlement ;
- Utiliser le simulateur privé des JSONs ;
- Utiliser l'outil de vérification du format des pièces justificatives ;
- Déposer une demande d'enrôlement complémentaire.

## Il n'est pas possible de déposer une demande de financement tant que l'enrôlement anticipé n'est pas validé.

Afin de pouvoir déposer des demandes de financement, l'enrôlement anticipé doit être finalisé : Sur le portail SEGURNUM, via la demande d'enrôlement anticipé, le champ de dépôt du certificat de référencement ANS est possible, lorsque le référencement a été validé par l'ANS.

## L'enrôlement anticipé pas à pas

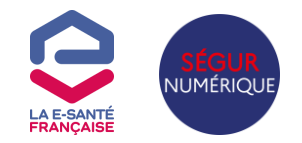

Finaliser un enrôlement anticipé – Accéder à la demande d'enrôlement

| coveil Enrôlement A Importation JSONs V Demandes de financement V Exports V Mon compte V Besoin d'aide ? V |                                     |                  |                                                    |                |                 |                  |              |                              |  |
|----------------------------------------------------------------------------------------------------|-------------------------------------|------------------|----------------------------------------------------|----------------|-----------------|------------------|--------------|------------------------------|--|
| 1                                                                                                    | Gérer mes deman<br>Faire une demand | des d'enrôlement | l'enrôlement                                       |                |                 |                  |              |                              |  |
| Liste des den                                                                                              | mandes d'enrôk                      | ement :          |                                                    |                |                 |                  |              |                              |  |
|                                                                                                    | - domondo                           | 2                | - Testa                                            | sine forminen. | Ba Flaitinani   | 3                | •            | 8 - 1 <sup>11</sup> -1-1     |  |
| Filtrec                                                                                                    | o demande                           | Filtrer          | Filtrer                                            | Filtrer_       | Filtrer         | anticipe         | * Filtres. 😃 | Actions                      |  |
| ENB                                                                                                    | R0537                               | 27/02/2024       | Validation partielle - En attente de certificat(s) |                | Général, Enviro | INITIAL ANTICIPE | © Consulter  | 坐 Déposer des pièces jointes |  |
|                                                                                                    | Précédent 1 Suivant                 |                  |                                                    |                |                 |                  |              |                              |  |

- Se connecter au portail privé, renseigner l'identifiant et le mot de passe, valider.
- Sur la page d'accueil du portail ASP Ségur numérique, sélectionner "Enrôlement" puis "Gérer mes demandes d'enrôlement"
- Sélectionner la demande d'enrôlement anticipé à finaliser : elle apparaît au statut "Validation partielle en attente de certificat(s)"
- Cliquer sur "Déposer des pièces jointes" pour accéder à l'écran détaillant la demande d'enrôlement, et déposer le certificat de référencement. Importer le document et cliquer sur "Terminer mon dépôt". A l'apparition de la pop-in, confirmer.
- La demande d'enrôlement anticipé passe au statut "certificat de référencement à valider" et est ensuite instruite par l'ASP.

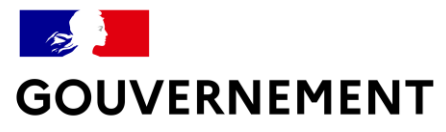

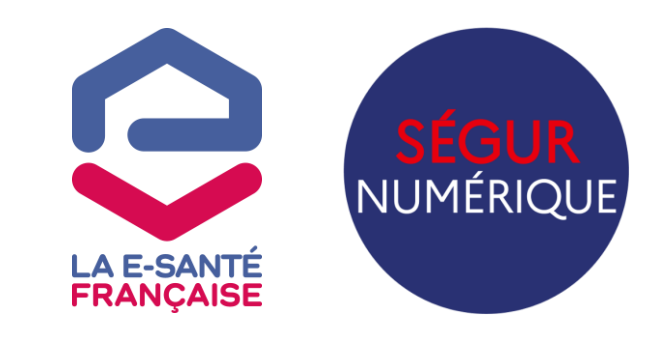

## **SERVICE DE CALCUL**

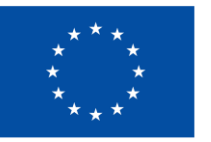

## **Objet du service de calcul**

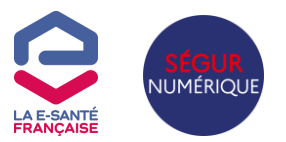

#### Le service de calcul permet de déterminer la tranche de financement

- Sur la base des AM des médecins libéraux et FINESS G des établissements de santé publics ou privés (hors activité libérale), renseignés dans les tableaux en dernière page des modèles de bons de commande.
- sans avoir besoin de connaitre le nombre d'actes des clients et quelle que soit la prestation et le SONS
- Il permet aussi de vérifier l'existence d'une activité non nulle en 2023 de radiologie et/ou de médecine nucléaire des établissements et médecins libéraux concernés par la commande.

#### Les résultats du service de calcul font foi.

- Le résultat du service de calcul appliqués aux N° d'AM et FINESS G indiqués dans la commande est contrôlé par l'ASP pour vérifier le respect des plafonds.
- → Il est donc fortement recommandé de l'utiliser pour établir les devis et la commande.

#### Le service de calcul s'utilise à la maille d'une commande :

- Tous les AM et FINESS G de la commande doivent être pris en compte dans un seul calcul (séparés par un pointvirgule).
- Les résultats fournis ne s'ajoutent pas : A + A n'est pas forcément égal à B.
- Un coefficient multiplicateur 5 est appliqué sur le nombre d'actes de médecine nucléaire.

## Présentation du service de calcul de la tranche de financement

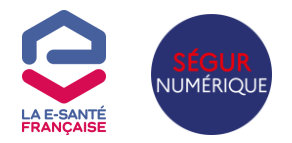

https://segurnum.fr/app/imagerie#/imagerie

Demander un accès : contact@segurnum.fr

- N°AM des médecins libéraux
- N°FINESS géographique des établissements de santé
- Pour chaque cabinet / établissement : type d'activité (radio et / ou médecine nucléaire) couverte par l'instance logicielle.

Service de calcul sur la base du nombre d'examens annuels de référence (CNAM et ATIH 2023) et des tranches de l'AF

| Nombre d'Examens<br>annuels de référence<br>produits par l'Instance<br>logicielle | Tranche |
|-----------------------------------------------------------------------------------|---------|
| 1 – 15 000                                                                        | А       |
| 15 001 – 30 000                                                                   | В       |
| 30 001 - 60 000                                                                   | С       |
| 60 001 - 120 000                                                                  | D       |
| 120 001 - 240 000                                                                 | E       |
| 240 001 - 480 000                                                                 | F       |
| 480 001 - 960 000                                                                 | G       |
| 960 001+                                                                          | н       |

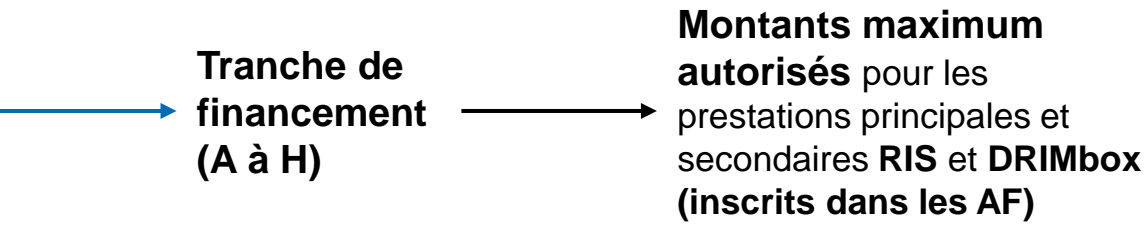

|    |       | Tranche        |                      | Tranche<br>Tranche<br>Ingicielle |                                         |                   | Montant plafond Prestation principale « Mise à jour DB » |             |                       |                            |                          |             |            |
|----|-------|----------------|----------------------|----------------------------------|-----------------------------------------|-------------------|----------------------------------------------------------|-------------|-----------------------|----------------------------|--------------------------|-------------|------------|
|    |       |                |                      |                                  |                                         |                   | (€ TTC)<br>TVA à 20%                                     |             | (€ TTC)<br>TVA à 8,5% |                            | (                        | є нт)       |            |
|    |       | A 1-1500       |                      | 5 000 12 096,00 €                |                                         | 10 936,80 €       |                                                          | 10 080,00 € |                       |                            |                          |             |            |
|    |       |                | В                    | 15 001 - 30                      | 000                                     |                   | 13                                                       | 349.33€     | 1                     | 2 070,02 €                 |                          | 11 124,44 € |            |
|    |       | Nombre d'Ex    | amens                | Montant plafond                  | Prestation                              | « Mise            | à jour vague 2                                           | 39          | 1                     | 1 045 99 6                 |                          | 13 775 00 6 |            |
| Ti | anche | produits par l | férence<br>'Instance | (€ TTC)<br>TVA à 20%             | (€ TTC) (€ TTC)<br>TVA № 20% TVA № 8 5% |                   | (€ HT)                                                   |             |                       | 4 943,00 €<br>0.0C2 27.0   |                          | 13773,00€   |            |
|    |       | logicielle     |                      |                                  |                                         | ,                 |                                                          |             | Mon                   | Montant plafond Prestation |                          |             |            |
|    | A     | 1-1            | 5 000                | 4 815,00 €                       | 43                                      | \$53,56€          | 4                                                        | 012,50€     | principale            | e « Nouve                  | lle acquisit             | tion DB »   |            |
|    | В     | 15 001 -       | - 30 000             | 8 560,00 €                       | 77                                      | 39,67€            | 7                                                        | 133,33€     | 3                     | (61                        | € TTC)<br>A à 8,5% (€ HT |             |            |
|    | С     | 30 001 -       | - 60 000             | 13 503,40 €                      | 12 2                                    | 09,32€            | 11                                                       | 252,83€     | 0%                    | TVA à                      |                          |             | )          |
|    | D     | 60 001 -       | 120 000              | 20 028,26 €                      | 18 1                                    | 108,89€           | 8,89 € 16 690,22 €                                       |             | 5 128 00 f 14 582 40  |                            | 158240 f                 | 13 440 00   |            |
|    | E     | 120 001        |                      | Nombre d'Exament                 |                                         |                   | Montant plafond Prestation                               |             |                       |                            |                          |             |            |
|    | F     | 240 001        |                      | annuels de référence             |                                         | « Mise à jour vag |                                                          |             | gue 1 et vague 2 »    |                            |                          | 14          | 1832,59 (  |
|    | G     | 480 001        | Tranche              | produits par l'Instanc           | roduits par l'Instance                  |                   | (€ TTC) (€ T                                             |             | TTC) (6 HT)           |                            | um                       | 18          | 366,67 (   |
|    | н     | 960            |                      | logicielle                       |                                         | TV/               | TVA à 20% TVA                                            |             | à 8,5% (C             |                            | : (11)                   |             | 3 426.56 4 |
| L  |       | 1              | A                    | 1-15 000                         |                                         | 6 165,00 €        |                                                          |             | 5 574,19€             | 5 137,50 €                 |                          |             |            |
|    |       |                | В                    | 15 001 - 30 000                  |                                         |                   | 10 960,00 € 9 909                                        |             | 9 909,67 € 9 13       |                            | 9 133,33 €               | 30 744,9    | ) 744,93 ( |
|    |       |                | c                    | 30 001 - 60 000                  |                                         |                   | 17 289,40 €                                              | 1           | 5 632,50 €            |                            | 14 407,83 €              | 39          | 9 456,24 ( |
|    |       |                | D                    | 60 001 - 120 000                 | )                                       |                   | 25 643,66 €                                              | 2           | 23 186,14 €           |                            | 21 369,72 €              | 53          | 3 951,75 ( |
|    |       |                | E                    | 120 001 - 240 00                 | 0                                       |                   | 36 672,16 €                                              | 3           | 33 157,74 €           |                            | 30 560,13 €              | 65          | 5 852,31 ( |
|    |       |                | F                    | 240 001 - 480 00                 | 0                                       |                   | 51 229,78 €                                              | 4           | 6 320,26€             |                            | 42 691,48 €              |             |            |
|    |       |                | G                    | 480 001 - 960 00                 | 0                                       |                   | 70 445,40 €                                              | (           | 53 694,38€            |                            | 58 704,50 €              | 1           |            |
|    |       |                | н                    | 960 001+                         |                                         |                   | 95 810,95 €                                              | ŧ           | 36 629,07 €           |                            | 79 842,46 €              | ]           |            |

### Présentation du service de calcul

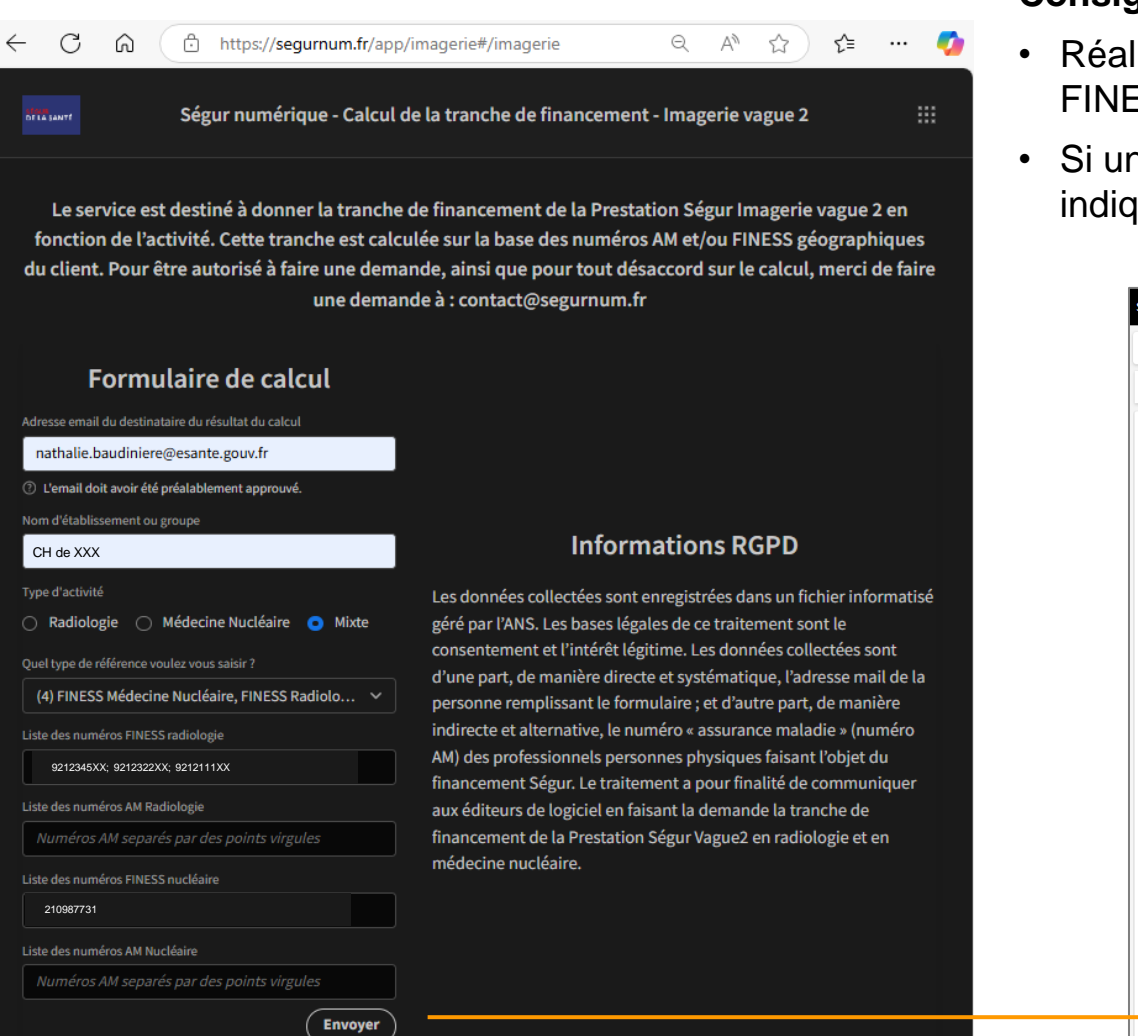

### LA E-SANTÉ FRANÇAISE

#### **Consignes :**

- Réaliser un seul calcul par commande en prenant en compte tous les AM et FINESS G de la commande.
- Si un établissement présente la double activité (radiologie + médecine nucléaire), indiquer son FINESS G dans les 2 champs : radiologie et médecine nucléaire.

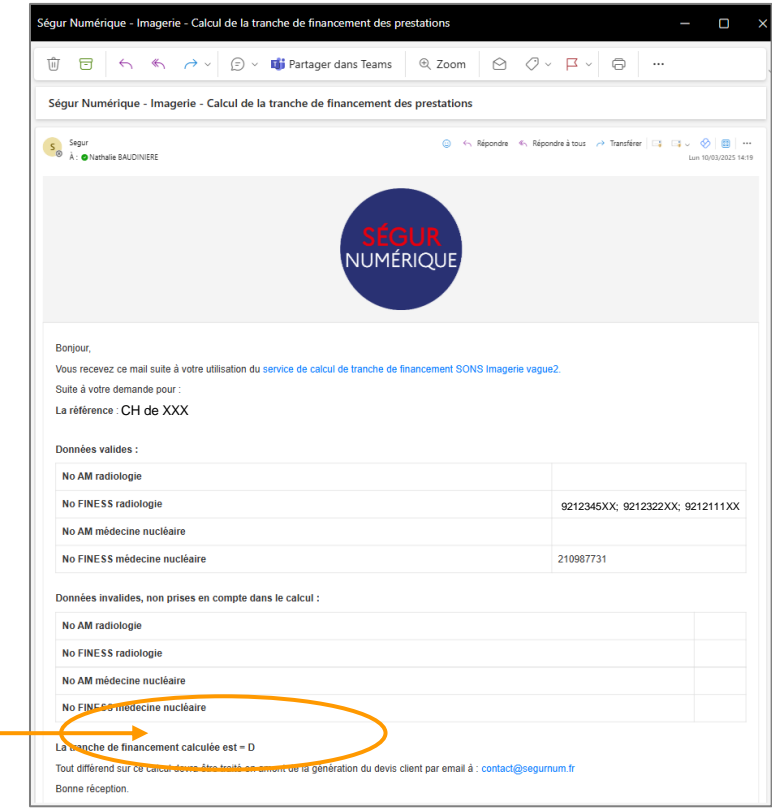

Les AM et FINESS erronés ou inexistants sont indiqués dans le mail de résultat et ne sont pas pris en compte dans le calcul.

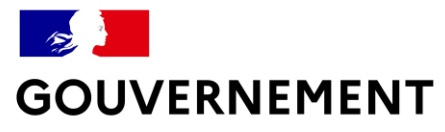

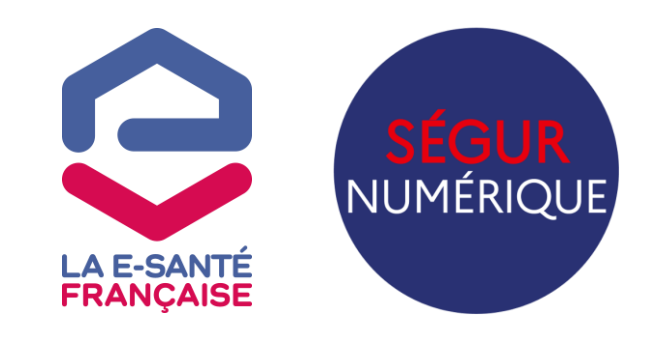

## **QUESTIONS / RÉPONSES**

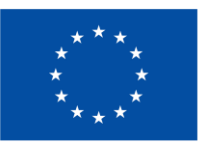

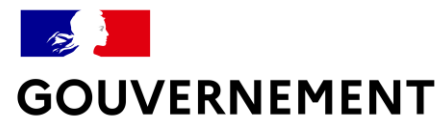

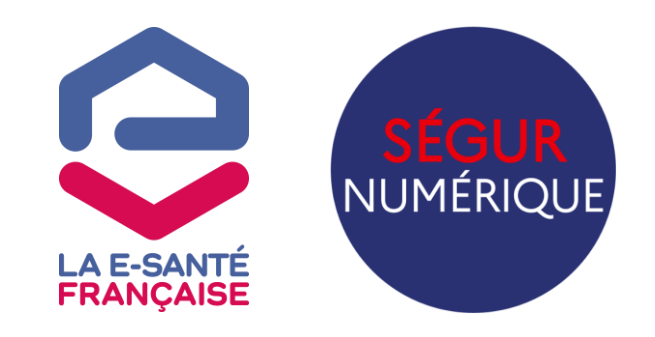

## **MERCI**!

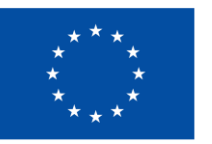